# SKYNEW M11 品番パソコン、リカバリー方法

手順書内でご不明点がある場合は、動画での解説もございます。 よろしければご参照をお願いいたします。

https://www.youtube.com/watch?v=2sw2daCMLLU

1. リカバリーを行う PC に Windows 11 リカバリー用 USB メモリを挿し込みます。

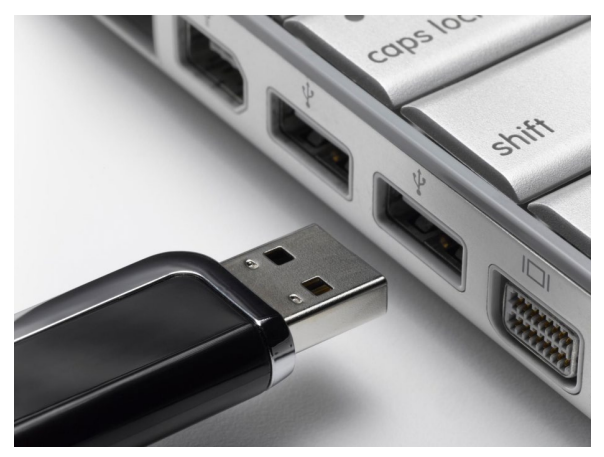

リカバリー用の USB メモリは、下記の手順で作成をします。

Windows 11 インストール用 USB メモリを作成する前に、USB メモリの容量は少なくとも 8GB が必要です。作成する間に、すべてのデー タが削除されるため、データのない空き USB メモリのご使用をおすすめいたします。準備が整ったら、USB をコンピュータに接続して、作成 を始めます。

. Windows 11 インストール用 USB メモリを作成するために、まずはマイクロソフトの公式サイトから「メディア作成ツール」をダウンロードします。このツールを使って、自動的に Windows 11 のインストールファイルをダウンロードすることができます。

ダウンロードアドレス: <u>https://www.microsoft.com/ja-jp/software-download/windows11</u>

ウェブサイトを開き、「Windows 11 インストール メディアを作成する」をクリックしてメディア作成ツール「MediaCreationTool.exe」をダウン ロードします。Windows 11 インストール USB を作成する時に、イメージをダウンロードやプログラムを更新などが必要なので、インターネットの接続が必要です。

※Windows11 Pro のバージョンにより説明書の手順とインストール方法が異なる可能性もございます。 その場合は、Microsoft 公式の 説明をご参照いただきますようお願いいたします。

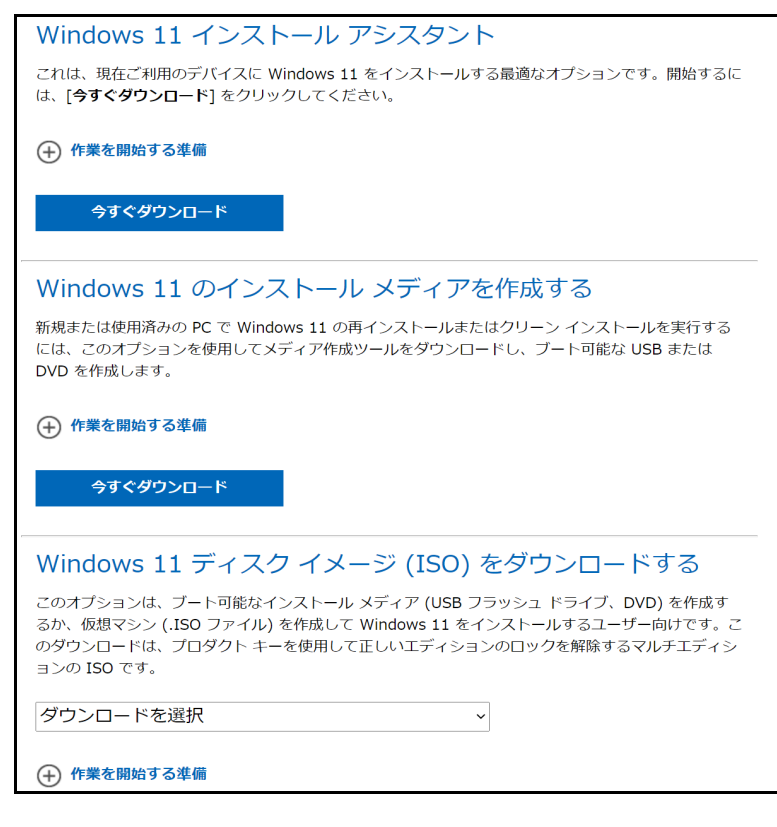

 リカバリー用 USB メモリをご準備、接続していただいた後パソコンを起動してすぐに<F7>キーを連打しながら BIOS の画面を 開きます。
 Bluettoth でキーボードを接続している場合、<F7>キーを押しても BIOS の画面になりません、有線のキーボードで作業を行っ

てください。 F **F8 F9 F**6 **F7 F**5 を よ ゆ ) え . ほ 0わ 9 よ P 8 え 1 0 U せ 5 に ts

3. 起動ストレージの選択画面が表示されます。

Windows11 のインストールディスクを入れた UEFI - USB メモリ を選択します。

「UEFI」を選択することで UEFI モードでのインストールとなり、パソコンの電源を入れてから Windows11起動までの時間が速くなります。また、セキュリティの高い「セキュアブート」が有効にできるようになります。

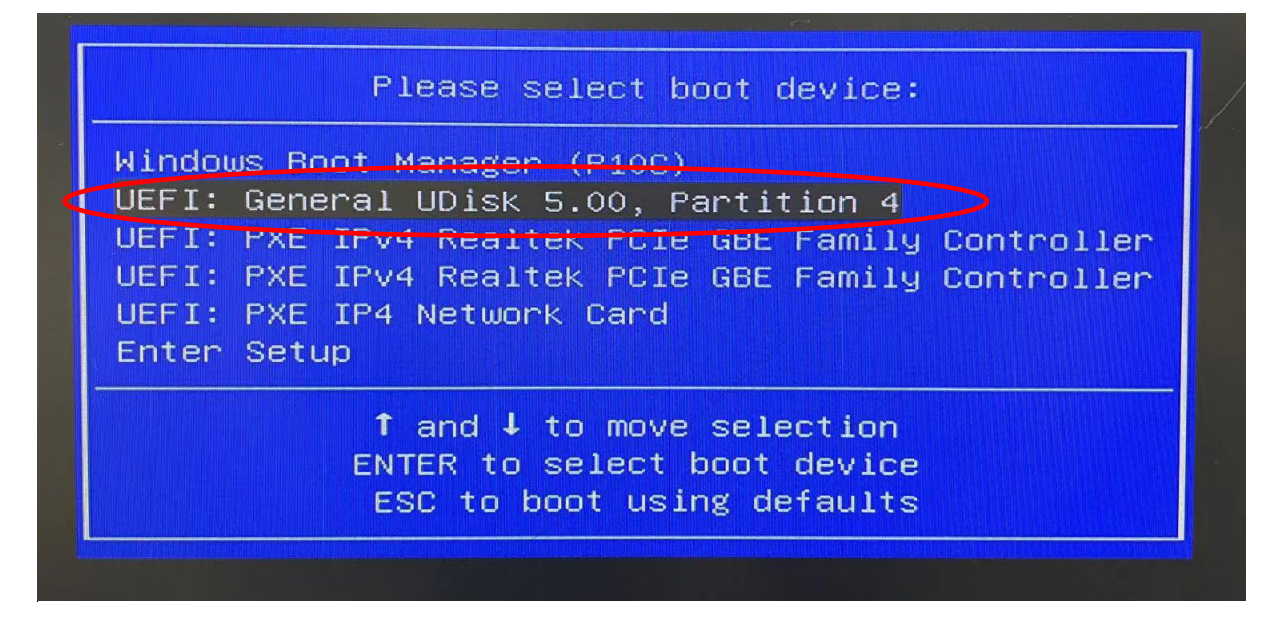

Windows セットアップがはじまります。

- ① 言語とその他の項目を確認・入力してから
- ②「次へ」をクリックしましょう。

| 🏜 Windows セットアップ                                                         |          |
|--------------------------------------------------------------------------|----------|
| - Windows                                                                |          |
| (1)<br>インストールする言語(E): 日本語(日本)                                            |          |
| 時刻と通貨の形式(」):  日本語(日本)<br>キーボードまたは入力方式( <u>K</u> ): Microsoft IME         |          |
| キーボードの種類(ゾ): 日本語キーボード (106/109 キー)<br>言語とその他の項目を入力してから D欠へ] をクリックしてください。 | <u> </u> |
| Microsoft Corporation. All rights reserved.                              | ② 沐へ(N)  |

続いて「今すぐインストール」をクリックすると

| 🏜 Windows セットアップ                             |                             |  |
|----------------------------------------------|-----------------------------|--|
|                                              |                             |  |
|                                              |                             |  |
|                                              | Windows                     |  |
|                                              |                             |  |
|                                              |                             |  |
|                                              |                             |  |
|                                              | 今すぐインスト <i>ール(<u>I</u>)</i> |  |
|                                              |                             |  |
|                                              |                             |  |
|                                              |                             |  |
|                                              |                             |  |
|                                              |                             |  |
| コンピューターを修復する( <u>R</u> )<br>                 |                             |  |
| © Microsoft Corporation. All rights reserved |                             |  |
|                                              |                             |  |

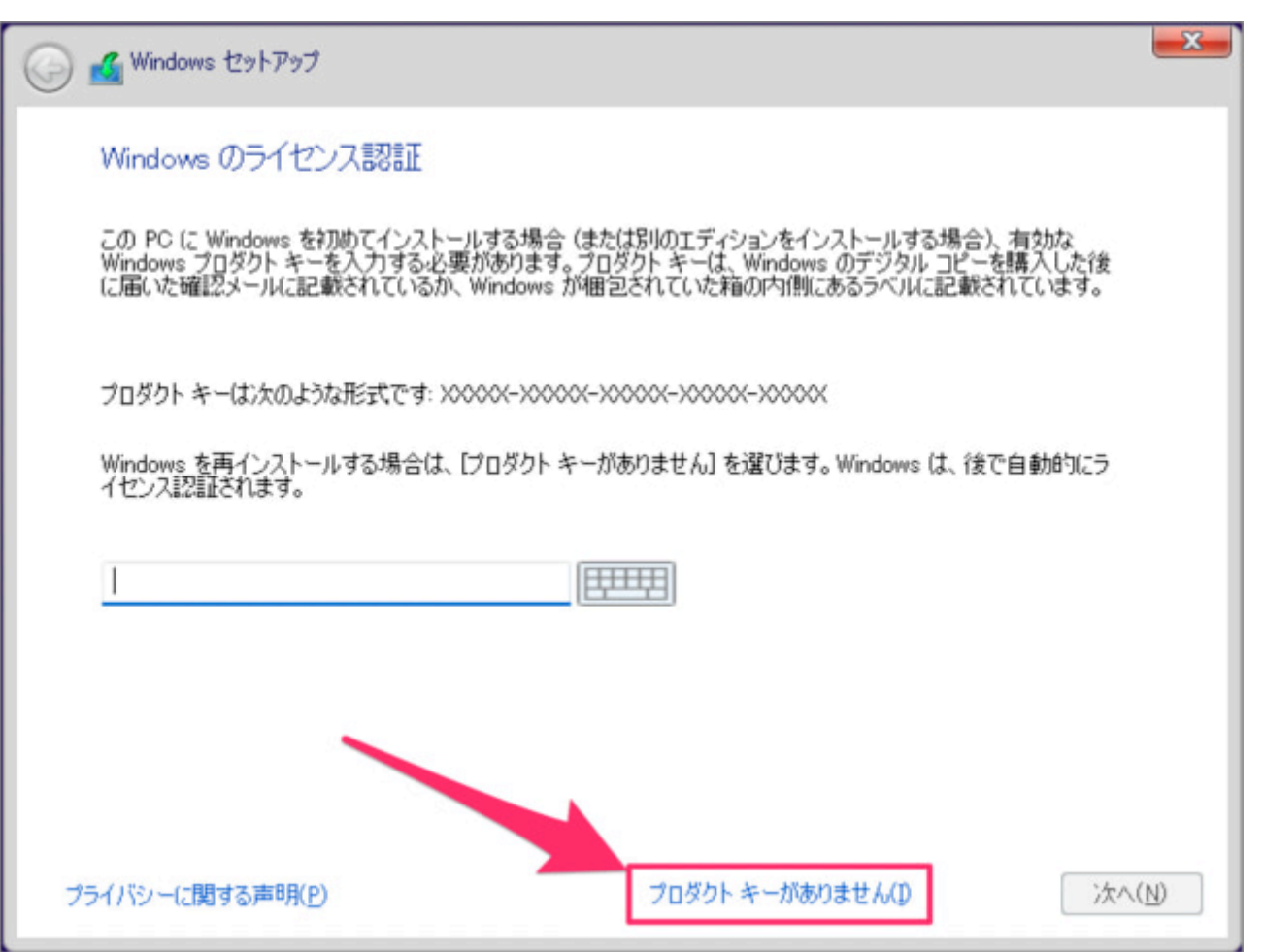

### オペレーティングシステムの選択、 ①インストールするオペレーティングシステムを選んで ②「次へ」をクリックしましょう。

| オペレーティンク システム        | アーキテクチ     | ヤ 更新日      |
|----------------------|------------|------------|
| Windows 11 Home      | x64        | 2023/12/04 |
| Windows 11 Education | x04<br>x64 | 2023/12/04 |
| indows 11 Pro        | 13         |            |
|                      |            |            |
|                      |            |            |
|                      |            |            |

#### 適用される通知とライセンス条項です。

①「Microsofot ソフトウェア・ライセンス条項……」にチェックを入れ

③ 「次へ」をクリックしましょう。

| 🚱 💰 Windows セットアップ 듣                                                                                             |
|----------------------------------------------------------------------------------------------------|
| 適用される通知とライセンス条項                                                                                                  |
| 最終更新: 2021 年 6 月                                                                                                 |
| マイクロソフト ソフトウェア ライセンス条項                                                                                           |
| Windows オペレーティング システム                                                                                            |
| お客様の居住地 (または法人の場合は主たる業務地) が米国内である場合<br>は、第 11 条の拘束力のある仲裁および集団訴訟の権利放棄に関する条項<br>をご確認ください。この規定は、紛争を解決する方法に影響を及ぼします。 |
| このたびはマイクロソフトをお選びいただきありがとうございます。                                                                                  |
| お客様が本Windowsソフトウェアを取得された方法に応じて、本文は、(i)お客様                                                                        |
| ● Microsoft ソフトウェアライセンス条項に同意します。組織がライセンスを発行している場合、承認して組織をバインドします。                                                |
|                                                                                                    |

ここでは Windows をクリーンインストールするので、「カスタム:Windows のみをインストールする」をクリックしています。 アップグレード:Windows をインストールし、ファイル、設定、アプリを引き継ぐ カスタム:Windows のみをインストールする(詳細設定)

| インストールの種類を                                                   | 選んでください                                                                                                    |
|--------------------------------------------------------------|----------------------------------------------------------------------------------------------------|
| <b>アップグレード: Windo</b><br>このオプションでは、ファイル<br>ージョンの Windows が既( | ws をインストールし、ファイル、設定、アプリを引き継ぐ(U)<br>、設定、アプリが Windows に引き継がれます。このオプションは、サポートされている<br>こ PC で実行されている場合にのみ使うことができます。 |
| +=+1.00 - 1.00 - 0                                           | みをインストールする (詳細設定)(C)                                                                                            |

Windows11 のインストール先ストレージを選択

ドライブ 0 の SSD をインストール先に選択しますが、インストールを行う前にドライブ 0 のパーティション内のデータをすべて削除します。 大切なデータを保存している場合は、必ずバックアップを行ってください。

ドライブ 0 パーティション 1 を選択し削除ボタンを押します。次にドライブ 0 パーティション 2… と順番に削除をしていきます。

| 名前           |           | 合計サイズ       | 空き領域     | 種類         |
|--------------|-----------|-------------|----------|------------|
| <→ ドライブのパーラ  | イション1     | 100.0 MB    | 68.0 MB  | システム       |
| ドライブ 0 パーラ   | イション2 。パー | 16.0 MB     | 16.0 MB  | MSR (予約済み) |
| → ドライブ 0 パーテ | イション 3    | 476.0 GB    | 441.8 GB | プライマリ      |
| ≪ ೯ライブ ೦ パーラ | イション 4    | 801.0 MB    | 85.0 MB  | 回復         |
| ◆→最新の情報に更新   | ▶ 削除(D)   | ✓ フォーマット(E) | 新規(      | <u>_)</u>  |
| 🚱 ドライバーの読み込  | ☐ 拡張(X)   |             |          |            |

インストールする場所の選択(こちらの画像は参考写真となります。実際は異なる可能性がございます。) ①Windows をインストールする場所を選択し(ドライブ0をご選択ください。) ②「次へ」をクリックしましょう。

| 名前                                      |              | AND IN ANY ANY ANY ANY ANY ANY ANY ANY ANY AN |
|-----------------------------------------|--------------|-----------------------------------------------|
|                                         | 合計サイズ        | 空き領域種類                                        |
| → ドライブ 0 の割り当てられていない                    | ·領域 476.9 GB | 476.9 GB                                      |
| ◆ 最新の情報に更新 削除(D)   ● ドライバーの読み込  ② 拡張(区) | マオーマット(E)    | <mark>+</mark> ¥ 新規(E)                        |

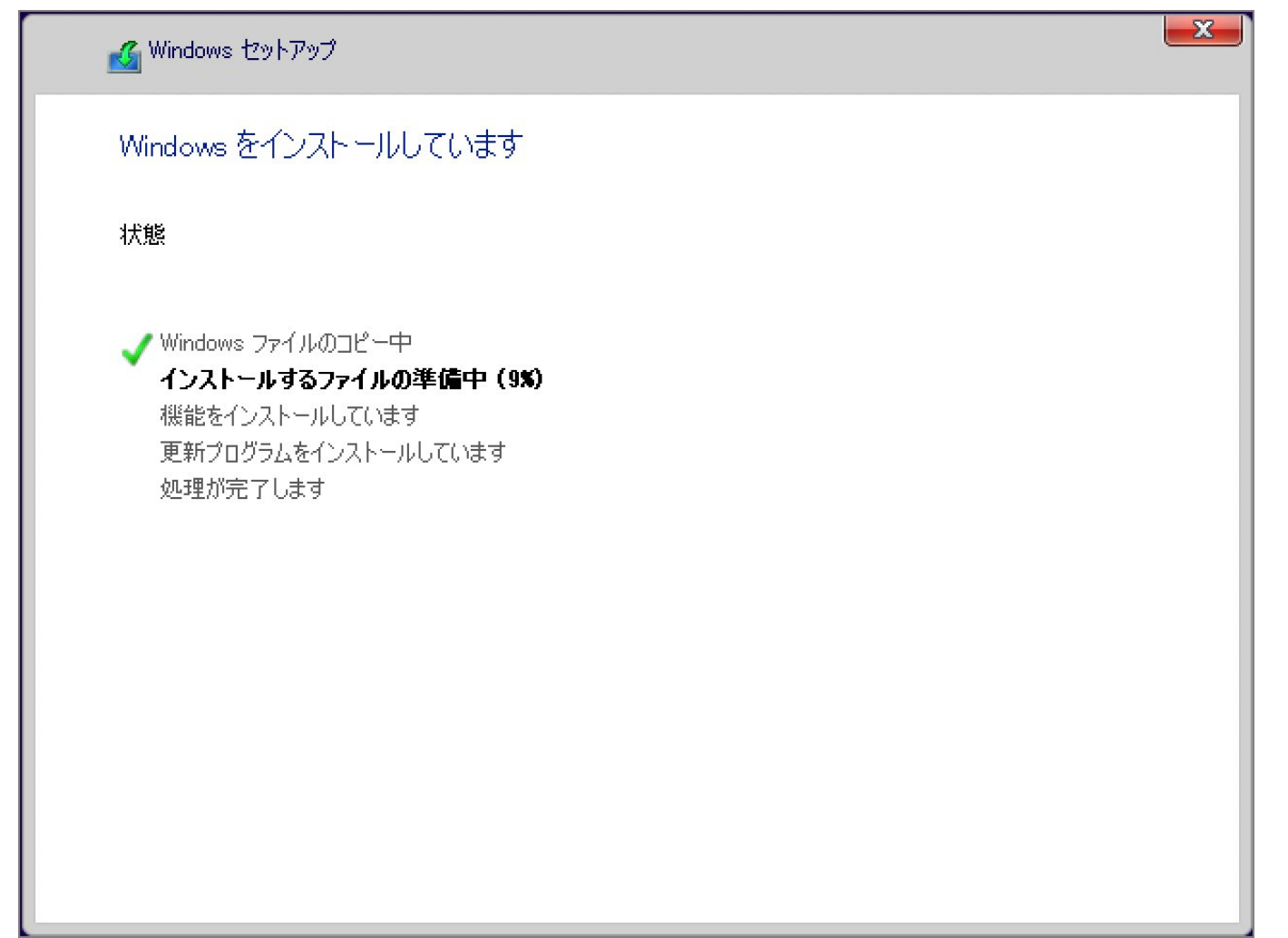

しばらくすると……「続けるには、Windows を再起動する必要があります。」と表示されるので、自動的に再起動を待つか「今すぐ再起動」をクリックしましょう。

| 🍊 Windows セットアップ            |                     |
|-----------------------------|---------------------|
| 続けるには、Windowsを再起動する必要があります。 |                     |
| 9 秒で再起動します                  |                     |
|                             |                     |
|                             |                     |
|                             |                     |
|                             |                     |
|                             |                     |
|                             |                     |
|                             | 今す(*再起動( <u>R</u> ) |
|                             |                     |

再起動後、地域の選択です。 ①「日本」が選択されていることを確認し ②「はい」をクリックします。

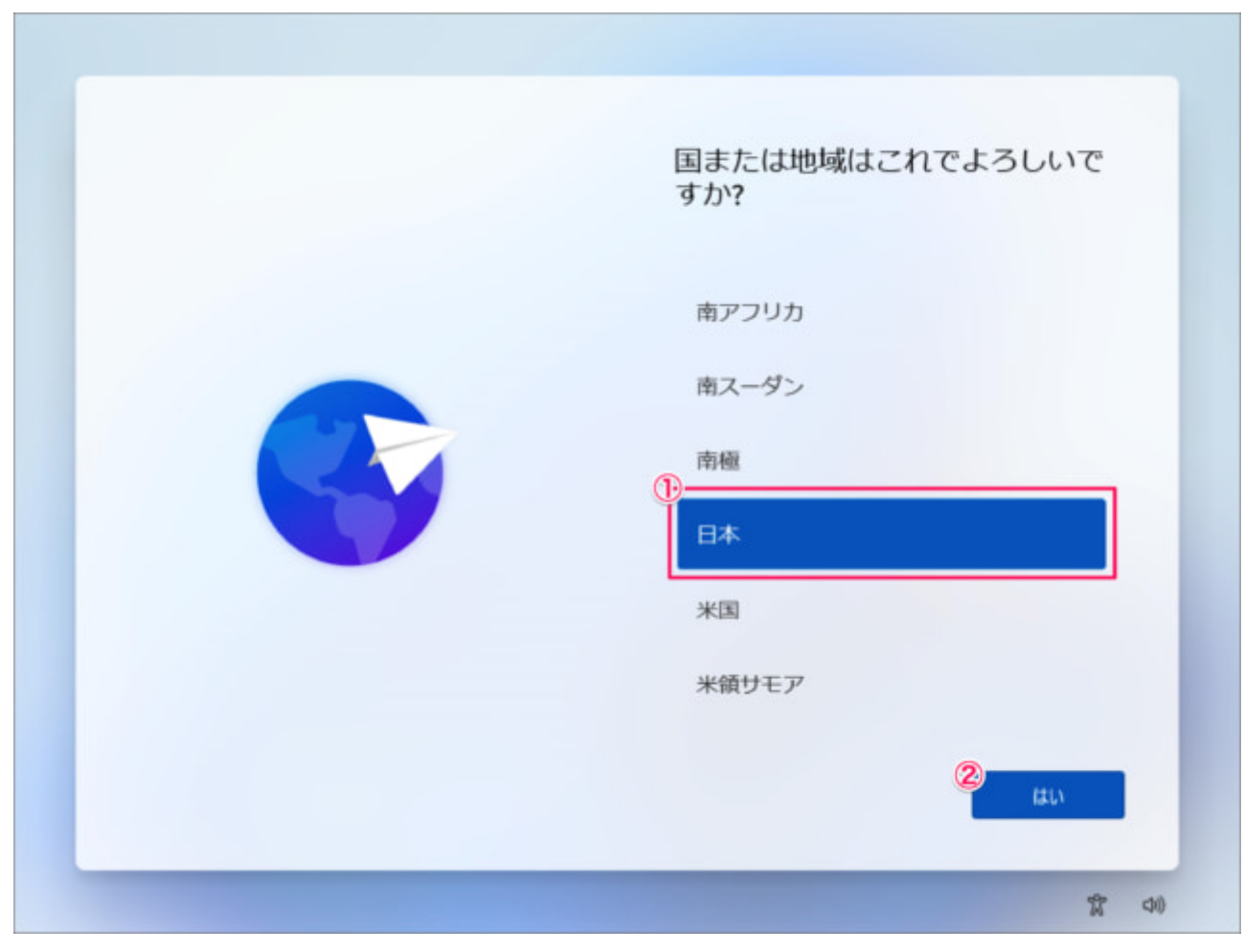

キーボード・レイアウトの設定です。「はい」をクリックします。

| これは正しいキーボード レイアウ                |
|---------------------------------|
| トまたは入力方式ですか?                    |
| 別のキーボード レイアウトも使用する場合は、次で追加できます。 |
| Microsoft IME                   |
|                                 |
| ttu p                           |
| 常 中II                           |

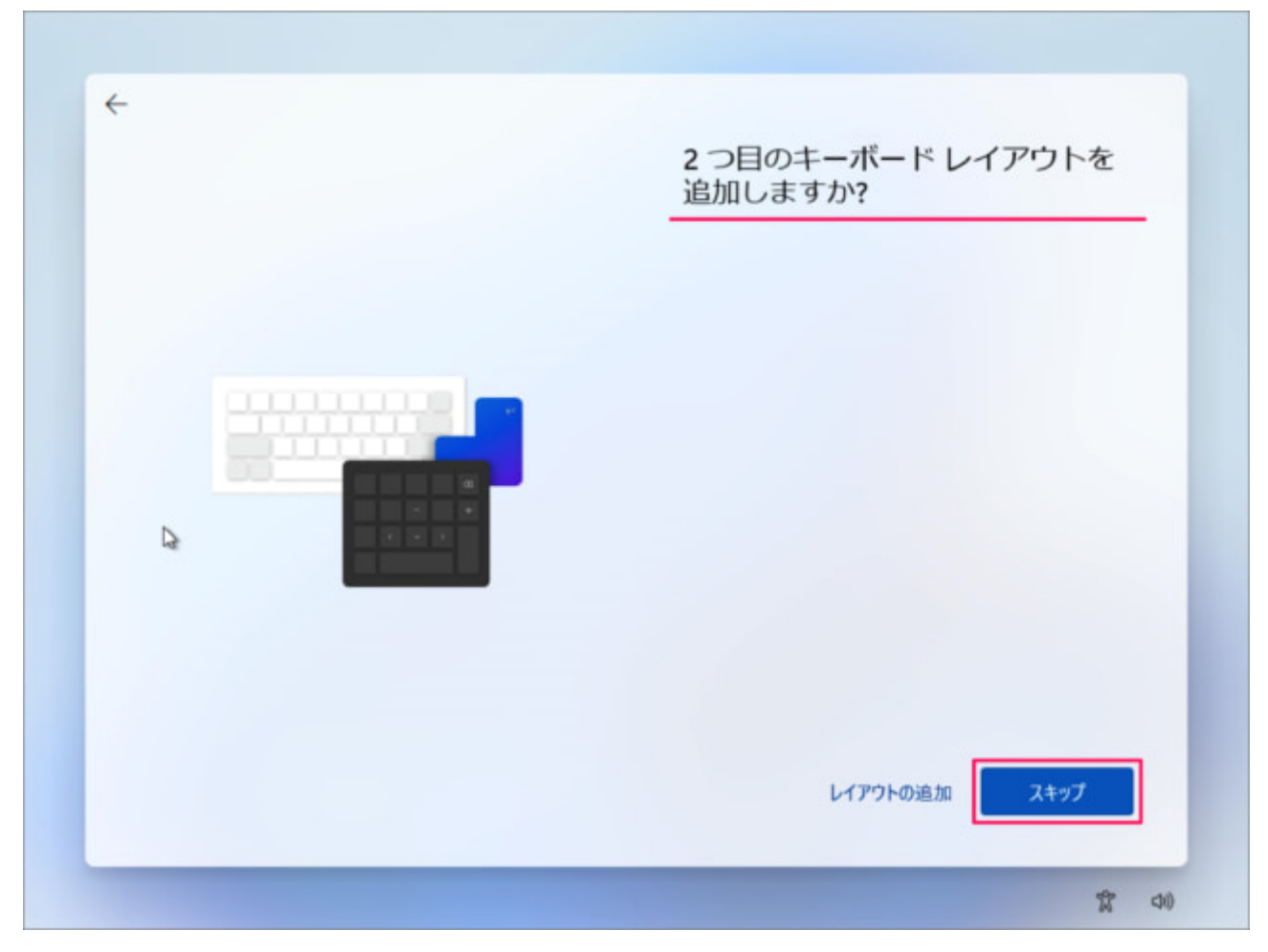

ネットワークの設定

6

LAN ケーブルを接続している場合は、更新プログラムの確認が入ります。インターネット接続がない場合は設定画面になります。インター ネット環境そのものがない場合はインストールを続行できませんのでご注意ください。

## ネットワークに接続しましょう

デバイスの設定を続けるには、インターネットに接続する必要があります。接続すると、最新の機能とセキュリティ更新プログラムを利用できます。

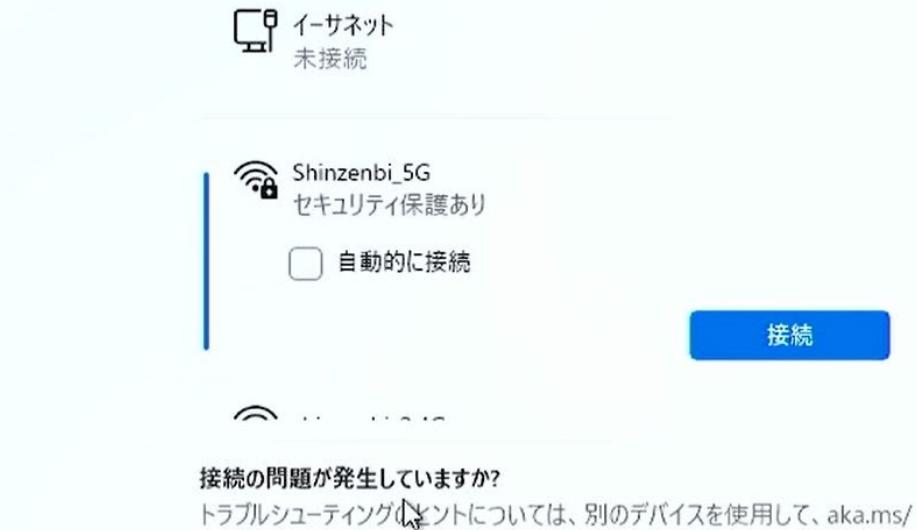

トラブルシューティング (よい) トラブルシューティング (よい) トラブルシューティング (よい) トラブルシューティング (ない) networksetup にアクセスしてください

Microsoft アカウントの設定 Windows 11 では、インストールする際に原則として Microsoft アカウントが必要になります。Microsoft アカウントを持っていない場合はこ こで作成することも可能です。

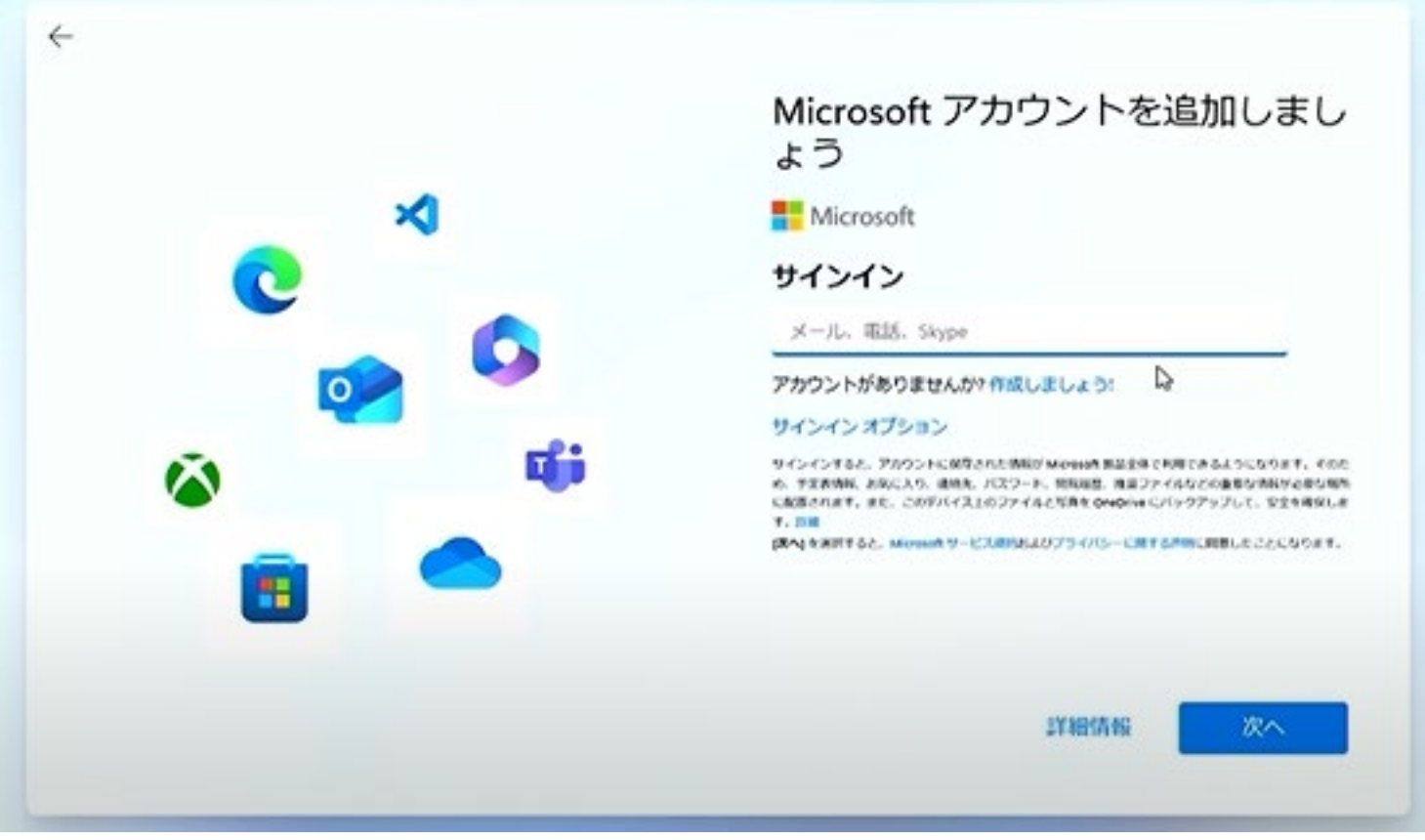

尚、ローカルアカウントを設定することも可能となります。

選択肢には現れませんが、アカウント設定の画面で LAN ケーブルを抜く等の手段でインターネット接続を切断し、左上の矢印ボタンをク リックすると下記の画面に移ります。ここからローカルアカウントの作成が可能です。

今回はこちらの方法で説明を進めます。

※ただしこれは正式な手順ではないと思われ、こちらから Microsoft アカウントを作成する画面には戻れません。

また、将来的に使えなくなる可能性もあります。

|   | このデバイスを使うのはだれですか? |
|---|-------------------|
|   | 名前を入力します          |
|   | ASK ×             |
|   |                   |
| 8 |                   |

パスワードを設定します。

サインインする際のパスワードを設定する。Microsoft アカウントなら忘れてしまった際にリセットする手段があるが、ローカルアカウント ではできないため、パスワードをメモ等に控えていただきますと安心です。

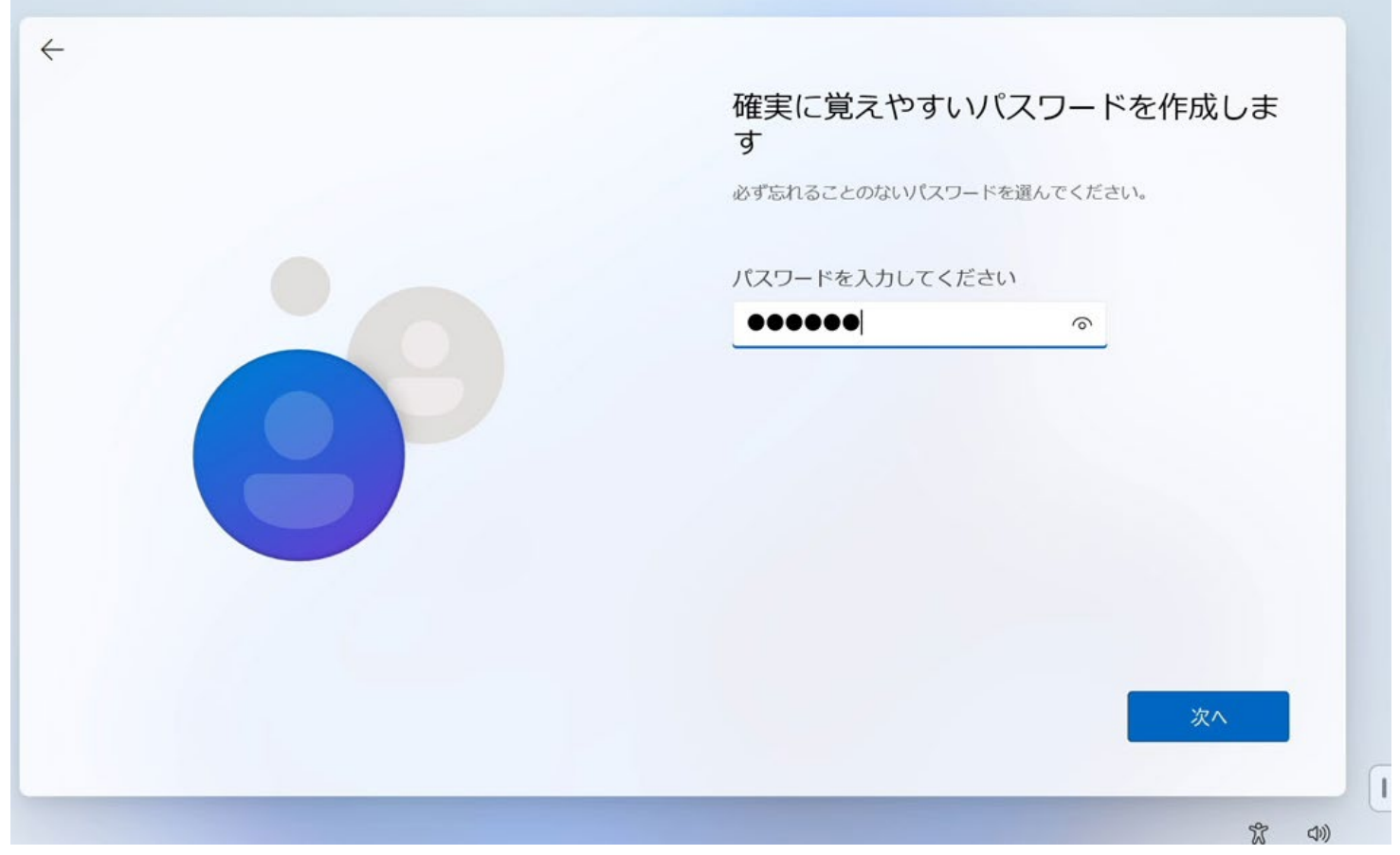

#### プライバシー設定をする

位置情報などプライバシー情報の提供の設定を行います。こうした情報は個人を特定しない形でデータ分析などに使用されますが、不要の場合は「いいえ」を選択ください。

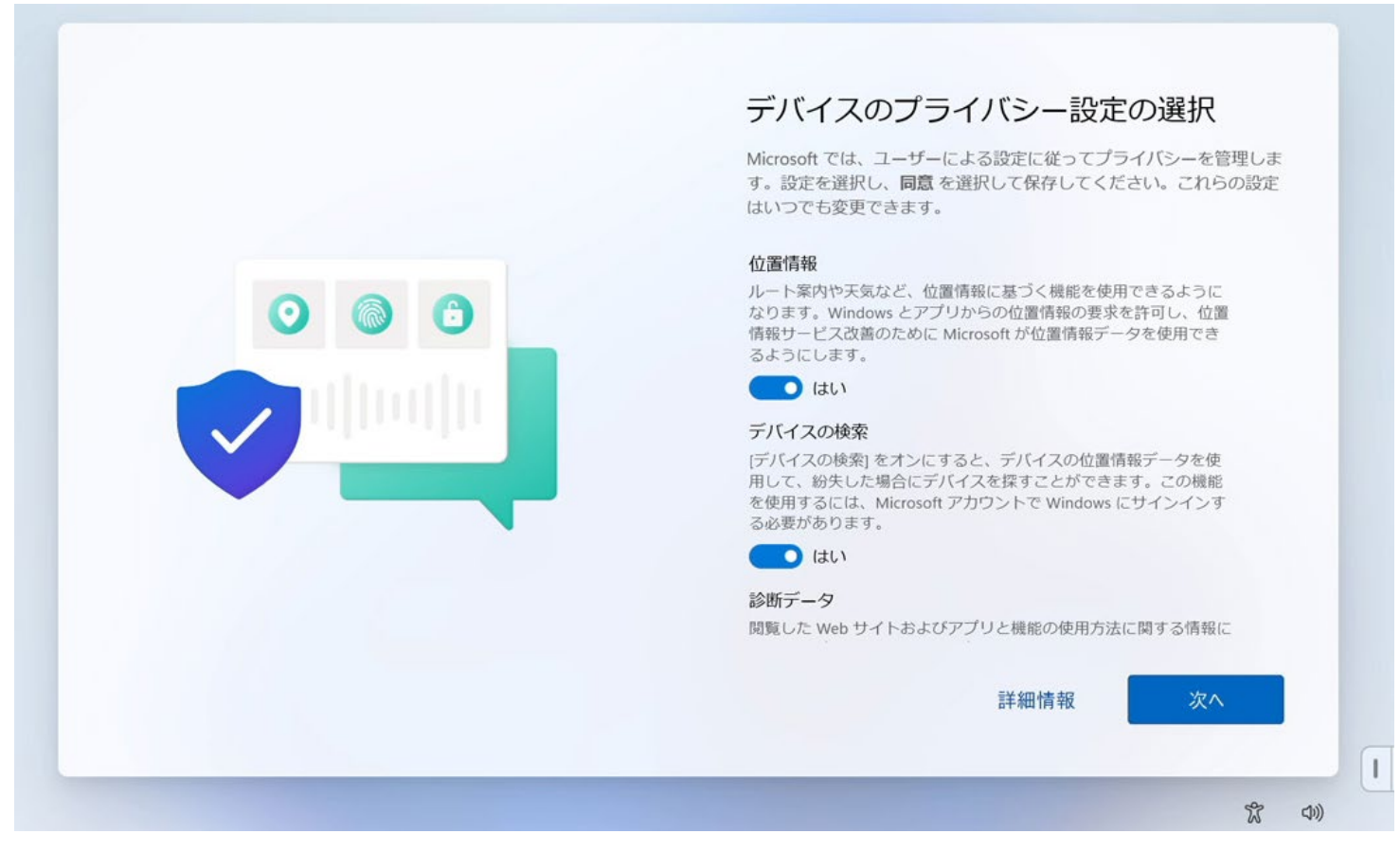

#### 初期設定の後、デスクトップが表示されます。

「こんにちは」のメッセージが出たらインストール作業はほぼ終了となります。少し待つとデスクトップ画面が現れます。

| lege | ピン留め清            | ъ                  |                       |                 | 41                   | てのアプリーン    |  |
|------|------------------|--------------------|-----------------------|-----------------|----------------------|------------|--|
| Micr | CC<br>osoft Edge | х-ћ                | カレンダー                 | Microsoft Store | 27F                  | (O)<br>設定  |  |
|      | Office           | Xbox               | <b>V</b><br>Solitaire |                 | Netflix              | V<br>To Do |  |
|      |                  | Picsart Photo      | Twitter               | 0<br>Instagram  | Adobe                | 24         |  |
|      | おすすめ             | John Conges        |                       |                 | , nonzenopen         | €0% >      |  |
|      | 🔯 🕼              | めに<br>ndows セットアップ |                       | Auto<br>5月3     | BackupBook<br>0⊟     |            |  |
|      | Aut<br>5月        | oBackupBook<br>27日 |                       | Auto<br>5月2     | BackupBook (2)<br>7日 |            |  |
|      | R SET            | PC                 |                       |                 |                      | Ċ          |  |

Windows 10 & windows 11 のドライバーは USB メモリに含まれています

| C □ > ESD-USB (E:) >      |                  |             |          |
|---------------------------|------------------|-------------|----------|
|                           | 1↓ 並べ替え - 🛛 🚍    | 表示 〜 🛆 取り出す |          |
| 名前                        | 更新日時             | 種類          | サイズ      |
| 💐 setup                   | 2023/12/04 16:34 | アプリケーション    | 94 KB    |
| 🗋 bootmgr.efi             | 2023/12/04 16:34 | EFI ファイル    | 1,637 KB |
| 🗋 bootmgr                 | 2023/12/04 16:34 | ファイル        | 432 KB   |
| 🔊 autorun                 | 2023/12/04 16:34 | セットアップ情報    | 1 KB     |
| WIN 10 11 drivers for m11 | 2024/09/06 9:39  | ファイル フォルダー  |          |
| 늘 support                 | 2024/08/30 17:38 | ファイル フォルダー  |          |
| 늘 sources                 | 2024/08/30 17:37 | ファイル フォルダー  |          |
| 📒 efi                     | 2024/08/30 17:37 | ファイル フォルダー  |          |
| 늘 boot                    | 2024/08/30 17:36 | ファイル フォルダー  |          |
|                           |                  |             |          |

もし USB メモリを紛失してしまった場合は、下記よりダウンロードをお願いします。 https://www.asuswebstorage.com/navigate/a/#/s/A3F35681D1BB4876A9823FC74C20EA25Y

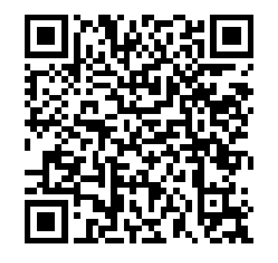

#### ドライバーのリストは下記のとおりです

| C □ > ESD-USB (E:) > WIN 10 11 drivers for m11 > |                  |            |  |  |  |
|--------------------------------------------------|------------------|------------|--|--|--|
| 0 1 1 1 1 1 1 1 1 1 1 1 1 1 1 1 1 1 1 1          |                  |            |  |  |  |
| 名前                                               | 更新日時             | 種類 サイズ     |  |  |  |
| 1-Chipset-10.1.19199.8340-Public-MUP             | 2023/02/10 17:45 | ファイル フォルダー |  |  |  |
| 2-101.3417                                       | 2023/02/10 17:46 | ファイル フォルダー |  |  |  |
| 3-SerialIO_30.100.2229.4_ADP-N_22H2              | 2023/02/10 17:46 | ファイル フォルダー |  |  |  |
| 4-Intel_CSME_ADL-N_16.50.0.1120_A0_Co            | 2023/02/10 17:46 | ファイル フォルダー |  |  |  |
| 5-DTT-9.0.11000.27915-SV2-Resigned               | 2023/02/10 17:46 | ファイル フォルダー |  |  |  |
| == 6-bt-PHBTW60390_22.160.0.3G                   | 2023/02/10 17:46 | ファイル フォルダー |  |  |  |
| === 7-wifi-PHWFW06629_22.160.0.3_G               | 2023/04/11 9:55  | ファイル フォルダー |  |  |  |
| 늘 8-gna-03.00.00.1457-win-3_0_sv2_resign         | 2023/02/10 17:47 | ファイル フォルダー |  |  |  |
| 9-Intel_SST_ADL_v10.29.00.7919                   | 2023/02/10 17:47 | ファイル フォルダー |  |  |  |
| 10-ALC 1200_9239_FF00_PG478_Win10_RS             | 2023/02/10 17:46 | ファイル フォルダー |  |  |  |
|                                                  |                  |            |  |  |  |
|                                                  |                  |            |  |  |  |

#### フォルダ中のアプリケーションをクリックしてください(すべてのフォルダを順番にインストールします)

| □ > ESD-USB (E:) > WIN | 0 11 drivers for m11 | > 1-Chipset-10.1.1 | 19199.8340-Public-MUP > |
|------------------------|----------------------|--------------------|-------------------------|
| U î a c î              | ↑↓ 並べ替え ~ 🛛 三 表      | 示~ •••             |                         |
| 名前                     | 更新日時                 | 種類                 | サイズ                     |
| DriverFiles            | 2023/02/10 17:45     | ファイル フォルダー         |                         |
| 🗋 mup.xml              | 2023/02/10 10:57     | XML ファイル           | 1,471 KB                |
| BetupChipset           | 2023/02/10 10:57     | アプリケーション           | 3,080 KB                |
| WixLicenseNote         | 2023/02/10 10:57     | テキスト ドキュメント        | 4 KB                    |
|                        |                      |                    |                         |
|                        |                      |                    |                         |
|                        |                      |                    |                         |
|                        |                      |                    |                         |
|                        |                      |                    |                         |

ご不明な点がございましたらお問合せください。 ビーベストショップ 株式会社真善美 〒369-0113 埼玉県鴻巣市下忍 3852-1 TEL:048-577-6612 FAX:048-577-6613 E-Mail: info@skynew.jp 手順は実物と異なる場合がございますため、予めご了承下さい。